| <b>HYL</b>                                                                                                    | INDAI                                                                                                    | BULLETIN DE                                                              | EVENTES         |
|----------------------------------------------------------------------------------------------------|----------------------------------------------------------------------------------------------------|--------------------------------------------------------------------------|-----------------|
| Objet: Procédures du<br>Enregistrement pour PE                                                                                                    | u programme de p<br>EH / H-Promesse                                                                                                | protection Hyundai –                                                     | No: 90-01-2020  |
| Groupe: Informations géné                                                                                                    | rales                                                                                                    |                                                                          | 22 janvier 2020 |
| <ul> <li>À:</li> <li>⊠ Concessionnaire en titre</li> <li>⊠ Directeur des Ventes</li> <li>⊠ Dir. financier (F&amp;A)</li> <li>⊠ Conseiller des Ventes</li> <li>□ Tout le personnel</li> </ul> | <ul> <li>☑ Directeurs généraux</li> <li>☑ Directeur du Service</li> <li>□ Conseillers du Service</li> <li>□ Techniciens</li> </ul> | ⊠ Directeur des Pièces<br>□ Conseill. des Pièces<br>⊠ Dir. des garanties | Modèle(s): Tout |

## Résumé du bulletin:

Ce bulletin remplace bulletin # 90-01-2019

Ce bulletin traite l'inscription correcte des contrats HEP ainsi que des informations sur la procédure de téléchargement et d'impression de toute la documentation HEP requise une fois le contrat enregistré.

Les contrats H-Promise sont **toujours** enregistrés via le système SAP Sales. Remarque: pour les instructions relatives à H-Promesse, veuillez consulter le Bulletin de vente 50-017-2018.

Les contrats PEH peuvent être enregistrés dans le système SAP ou AS400. Le choix du système d'enregistrement des contrats PEH dépend du moment où la garantie PEH a été vendue par rapport à la date de vente du véhicule. Les contrats vendus en même temps que la vente du véhicule neuf devront être entrés dans le système SAP au moment de l'enregistrement de détail du véhicule. Pour les contrats PEH vendus après l'enregistrement de vente d'un véhicule, ils devront être entrés dans le système AS/400. Une fois le contrat enregistré dans l'un ou l'autre des deux systèmes, les documents PEH électroniques seront alors créés afin que le concessionnaire puisse les imprimer pour le client.

Le système de documentation PEH électronique fournira des copies des formulaires de demande PEH, les termes et conditions ainsi que le certificat PEH. Le concessionnaire et le client devront tous deux signer les formulaires de demande PEH qui auront été imprimés. Une copie du formulaire de demande sera conservée par le concessionnaire et une copie sera remise au client, de même qu'une copie des termes et conditions et du certificat PEH.

Si un contrat PEH a été vendu pour un véhicule d'un ancien propriétaire, la propriété du véhicule devra être transférée dans SAP avant d'entrer le contrat. Si la propriété du véhicule est transférée après l'enregistrement du contrat PEH, les documents seront créés au nom de l'ancien propriétaire et le contrat sera placé au statut « transfert » et deviendra inactif.

Pour plus d'informations, veuillez contacter votre coordinateur de PPH. Les informations dans ce document sont protégées par copyright et par d'autres droits de propriété intellectuelle de Hyundai Auto Canada Corp. Tous les droits peuvent être modifiés en tout temps sans préavis. Toutes les informations dans le présent document devront demeurer confidentielles. Aucune information dans ce document, en tout ou en partie, ne pourra être reproduite, retransmise ou réaffichée.

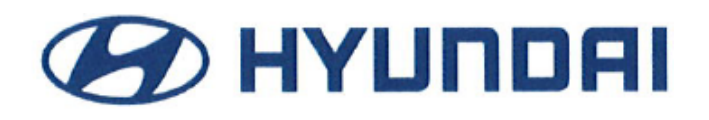

## Contrat vendu à l'enregistrement au détail d'un véhicule

Pour les contrats PEH vendus au moment de la vente d'un véhicule neuf, les contrats devront être enregistrés au même moment que l'enregistrement au détail du véhicule dans SAP. L'enregistrement des contrats PEH dans SAP est effectué dans le menu d'enregistrement du véhicule. Suivez les instructions cidessous afin d'enregistrer un contrat PEH dans SAP.

1. Après avoir entré les renseignements sur le client à l'écran d'enregistrement de véhicule, cliquez sur le bouton « Warranty » dans le coin inférieur droit de l'écran.

| First Name                                                 | MARTIN F                                                                          | Lest Name 🖲                                         | PORTIER                 |
|------------------------------------------------------------|-----------------------------------------------------------------------------------|-----------------------------------------------------|-------------------------|
| Address *                                                  | 500-970 O'CONNOR DR                                                               |                                                     |                         |
| City                                                       | ТОКОНТО                                                                           | Province                                            | ON : Ontario            |
| Postal Code                                                | M4B 2T4                                                                           | Telephone <sup>®</sup>                              | 4167163875              |
| Title                                                      | 0002 : Mr.                                                                        | Sex                                                 | 1 : Make                |
|                                                            | E : English                                                                       | Age Group                                           | ·· Select ··            |
| nt obtained undertake                                      | post Sales/Service marketing contact by HAC and/or HAC agen                       | 8                                                   | Yes 🖲 No 🏳 Mail Aboved  |
| nt obtained undertake                                      | post Sales/Service marketing contact by HAC and/or HAC agen                       | 17                                                  | Yes @ No C Mail Allowed |
| nt obtained undertake                                      | post Sales/Service marketing contact by HAC and/or HAC agen                       | 12                                                  | Yes @ Ho C Mail Allowed |
| nt obtained undertake<br>email *<br>/ebicie Trade-In       | post Sales/Service marketing contact by HAC and/or HAC agen MARTYTEMBERLLINET No  | t?<br>Trade-in Maker                                | Yes P No C Mail Aboved  |
| email *<br>/ebicie: Trade-In<br>abe-In Model Year          | post Seles/Service marketing contact by HAC and/or HAC ages MARTYTBNB BELLINET No | 27<br>Trade in Maker<br>Trade in Model              | Yes P No C Mail Aboved  |
| email *<br>email *<br>ebicle Trade-In<br>ale-In Model Year | post Seles/Service marketing contact by HAC and/or HAC agen MARTYTEM@BELL.NET No  | 2<br>Trade-In Maker<br>Trade-In Model<br>Loyalty VM | Yes ® No C Mail Allowed |

2. Un menu contextuel des garanties s'affichera. Sélectionnez le type de contrat PEH, la date de la vente et le prix de détail du contrat dans les champs appropriés, puis cliquez sur « Save ». Le menu contextuel se refermera; vous pourrez ensuite compléter l'enregistrement du véhicule. Une fois l'enregistrement du véhicule soumis, le contrat PEH sera alors enregistré.

| Iyundai Prot | ection Plan                                               |               |   |
|--------------|-----------------------------------------------------------|---------------|---|
| HPP AG       | cessory                                                   |               |   |
| Coverage     | Select                                                    | Odometer      | 5 |
|              | 7 Years/120,000kms                                        | Received Date |   |
| Expire Date  | 7 Years/140,000kms<br>8 Years/160,000kms                  |               |   |
|              | Wrap Plan 5 Years/100,000kms<br>7 Years/120,000kms + Wrap | Retail Total  |   |
|              | 7 Years/140,000kms + Wrap                                 |               |   |
| PST(Q5T)     | a rears/160,000kms + wrap                                 |               |   |
|              |                                                           |               |   |

Pour plus d'informations, veuillez contacter votre coordinateur de PPH. Les informations dans ce document sont protégées par copyright et par d'autres droits de propriété intellectuelle de Hyundai Auto Canada Corp. Tous les droits peuvent être modifiés en tout temps sans préavis. Toutes les informations dans le présent document devront demeurer confidentielles. Aucune information dans ce document, en tout ou en partie, ne pourra être reproduite, retransmise ou réaffichée.

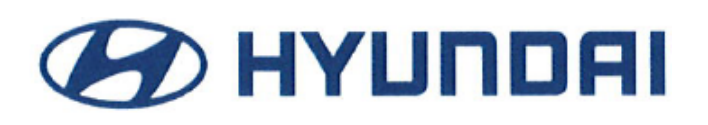

- 3. Lorsque l'enregistrement du véhicule neuf et celui du contrat PEH seront effectués, les documents PEH électroniques seront créés dans SAP pour impression. Les concessionnaires pourront avoir accès à ces documents en sélectionnant simplement l'onglet « Miscellaneous » sous le menu Sales, puis en sélectionnant le menu « Print HPP/CPO » à l'écran. Cela aura pour effet d'ouvrir une page de recherche de NIV.
- 4. Entrez le NIV dans le champ approprié, puis cliquez sur le bouton « Inquiry ». Le NIV s'affichera dans la liste ci-dessous. Cliquez sur le bouton « Print » vis-à-vis le NIV afin d'ouvrir les documents PEH pour le véhicule. Le fichier sera au format PDF et tous les renseignements sur le client et le véhicule seront déjà indiqués.
- 5. Le concessionnaire devra d'abord imprimer ce fichier, puis, le client et le concessionnaire n'auront ensuite qu'à signer et dater les deux copies du formulaire de demande. Le client et le concessionnaire conserveront chacun une copie du formulaire de demande pour leurs propres dossiers respectifs. Le concessionnaire fournira également au client une copie des termes et conditions et du certificat PEH ayant été imprimés.

| Main Sales Communicati                                          | / THINKING,<br>/ POSSIBILITIES.<br>ion Dealership |                         |                    | ERP HTE (101) 📧 | ELECT DEALER | Zoom in/Zoom<br>Welcome HA | out (+) (-) (<br>CC_Silvia   DI | My Profile ><br>P_Video Di | EALER : 43018     |
|-----------------------------------------------------------------|---------------------------------------------------|-------------------------|--------------------|-----------------|--------------|----------------------------|---------------------------------|----------------------------|-------------------|
| Detailed Navigation                                             | Inquiry VIN fo                                    | r Printing HPP/CPO      |                    |                 |              |                            | _                               |                            |                   |
| Hppepo Change List     Co-OP List     MONRONEY LBL     XM Radio | VIN     HPP/CPO Date                              | 07/18/2012 🛱 🖉 ~ 07/31/ | 2013 🗒 🖉           | Retail Type *   | Ne           | w Car                      |                                 | ~                          |                   |
|                                                                 | Sel. HSC                                          | Description             | Contract<br>Number | Date            | Coverage     | Odometer                   | €,<br>Language                  | Inquiry 🗈<br>Custome       | Change<br>r Print |
|                                                                 | EL54AF18A                                         | B00 Ela 4Dr AT FWD GL - |                    | 09/20/2012      | E            | 20                         | E                               |                            |                   |

NOTE : Si le contrat PEH est vendu au moment de l'enregistrement de la vente du véhicule, mais que l'enregistrement du contrat n'est pas effectué dans SAP lors de l'enregistrement du véhicule, le concessionnaire ne pourra plus par la suite enregistrer le contrat PEH dans SAP.

Le concessionnaire devra alors attendre jusqu'au lendemain, alors que les renseignements de propriété auront été transférés dans AS/400, afin de pouvoir entrer le contrat PEH dans AS/400.

Pour plus d'informations, veuillez contacter votre coordinateur de PPH. Les informations dans ce document sont protégées par copyright et par d'autres droits de propriété intellectuelle de Hyundai Auto Canada Corp. Tous les droits peuvent être modifiés en tout temps sans préavis. Toutes les informations dans le présent document devront demeurer confidentielles. Aucune information dans ce document, en tout ou en partie, ne pourra être reproduite, retransmise ou réaffichée.

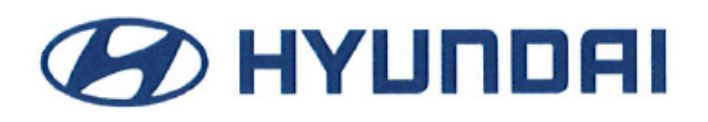

Contrat PEH vendu après l'enregistrement au détail d'un véhicule

Si un contrat PEH est vendu après l'enregistrement d'un véhicule (ou si l'enregistrement du PEH a été raté lors de l'enregistrement du véhicule), le contrat PEH ne pourra plus être enregistré dans SAP. L'enregistrement du contrat PEH devra alors être effectué dans le système AS/400. Si un client achète un contrat PEH pour un véhicule déjà enregistré, effectuez les étapes suivantes afin d'enregistrer le contrat et d'imprimer les documents PEH requis.

- 1. Ouvrez une session à l'écran AS/400. Localisez et sélectionnez l'option menu « HPP Contract Entry/Inquiry » dans le menu des garanties d'AS/400. L'écran de contrat PEH du système s'affichera.
- 2. Entrez le NIV du véhicule dans le champ NIV, puis appuyez sur la touche F9 afin d'ajouter un nouveau contrat.

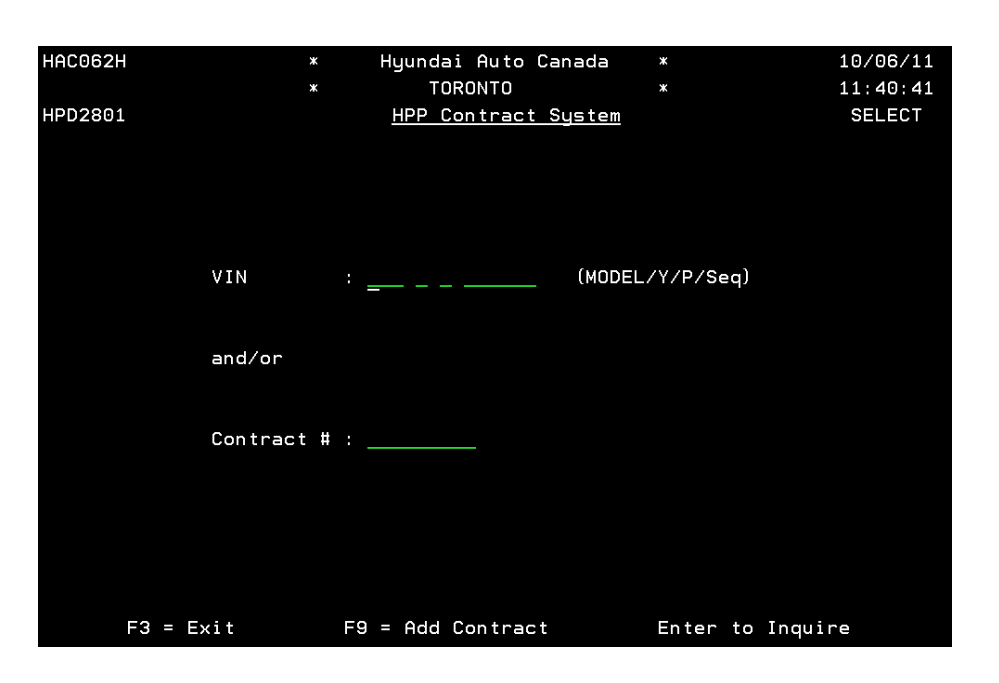

Pour plus d'informations, veuillez contacter votre coordinateur de PPH. Les informations dans ce document sont protégées par copyright et par d'autres droits de propriété intellectuelle de Hyundai Auto Canada Corp. Tous les droits peuvent être modifiés en tout temps sans préavis. Toutes les informations dans le présent document devront demeurer confidentielles. Aucune information dans ce document, en tout ou en partie, ne pourra être reproduite, retransmise ou réaffichée.

Hyundai Auto Canada Corp.: 75 Frontenac Drive, Markham, ON L3R 6H2

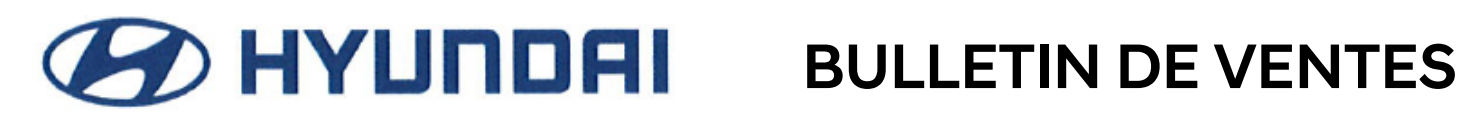

3. L'écran d'entrée des contrats PPH s'affichera. Entrez tous les renseignements requis (champs soulignés) à l'écran.

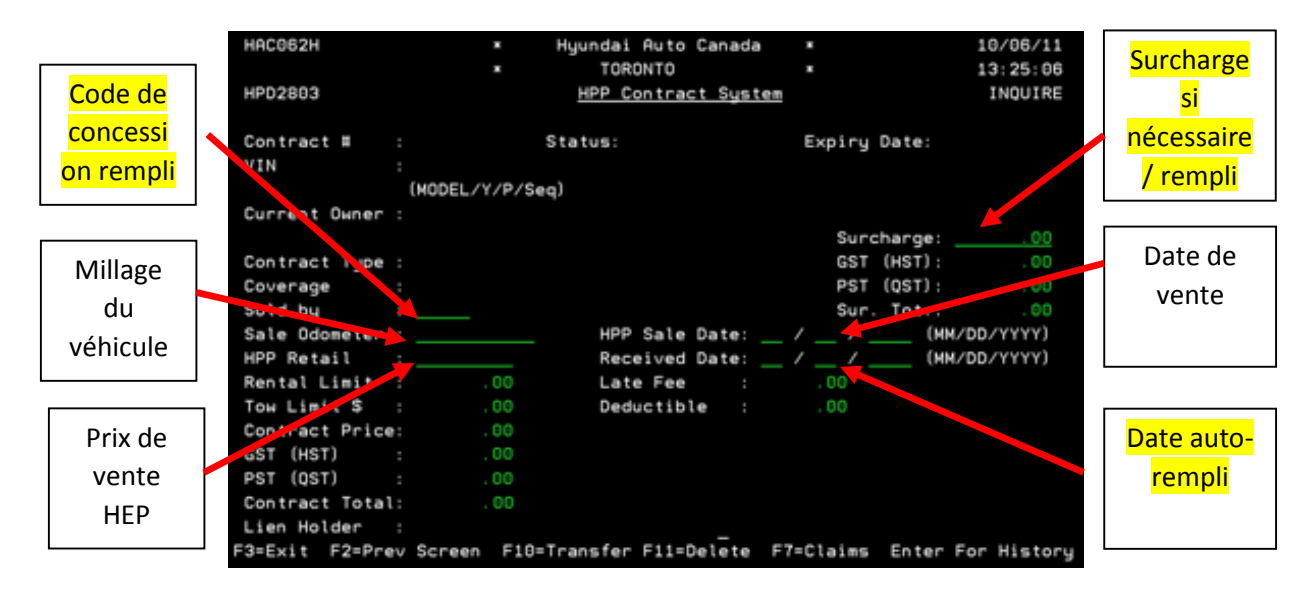

4. Une fois l'information entrée, appuyez sur la touche F6 afin de sélectionner le type de contrat. Un menu contextuel s'affichera, vous permettant de sélectionner le groupe de contrats approprié.

| HPI                        | 02803                       | *<br>*                                                             | Hyundai Auto Canada<br>NATIONAL<br><u>HPP Contract System</u> | *<br>*        | 16/02/16<br>10:31:56<br>ADD                                                                                |
|----------------------------|-----------------------------|--------------------------------------------------------------------|---------------------------------------------------------------|---------------|----------------------------------------------------------------------------------------------------|
| C V<br>C C C C O S S H R T | HPD284<br>X=Sel<br>Opt<br>X | 94C<br><u>Selec</u><br>Group<br>H - NEW CAR WAF<br>U - USED CAR WA | <u>: Group Code</u><br>RRANTY<br>ARRANTY                      | 0             | te:<br>L YEAR<br>te:<br>ST): .00<br>ST): .00<br>ot.: .00<br><u>6</u> (MM/DD/YYYY)<br><u>6</u> (MM/DD/YYYY) |
| C<br>G<br>P<br>C<br>L<br>F | 3=Exit                      | F2= Prev Screen<br>F2=Prev Screen                                  | Enter to Select<br>F6=Select Contract Pro                     | t<br>oduct Er | d \$: .00<br>: .00<br>: .00<br>: .00                                                                       |

Pour plus d'informations, veuillez contacter votre coordinateur de PPH. Les informations dans ce document sont protégées par copyright et par d'autres droits de propriété intellectuelle de Hyundai Auto Canada Corp. Tous les droits peuvent être modifiés en tout temps sans préavis. Toutes les informations dans le présent document devront demeurer confidentielles. Aucune information dans ce document, en tout ou en partie, ne pourra être reproduite, retransmise ou réaffichée.

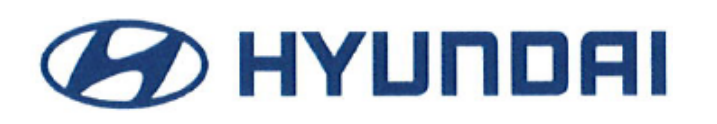

5. Une fois le groupe de contrats sélectionné, les types de contrat disponibles s'afficheront. Plusieurs contrats sont disponibles, mais seuls six contrats s'afficheront dans la liste; utilisez la touche de défilement vers le bas (PgDn) au clavier pour voir les contrats disponibles, puis sélectionnez le contrat approprié; cliquez sur la touche d'Entrer afin de poursuivre.

|             | * Hyundai Auto Canada *<br>* NATIONAL *<br><u>HPP Contract System</u>                        | 16/02/16<br>10:53:52<br>ADD |
|-------------|----------------------------------------------------------------------------------------------|-----------------------------|
| Cont<br>VIN | ract # : Status: - Expiry Date:<br>: DH4 D H 337832 ELANTRA 4 DR SEDAN 2013 MODEL YI         | EAR                         |
| Cur         | HPD2805C <u>Select Base Coverage Code</u>                                                    |                             |
| Con         | Group Code H - NEW CAR WARRANTY                                                              | <u>99,999.99</u>            |
| Cov         | X=Sel                                                                                        | . 00                        |
| Opt         | <u>Opt</u> <u>Coverage</u>                                                                   | .00                         |
| Sol         | _ PPO - 6Yr/120000km PremiumPlus:\$0Deductible                                               | . 00                        |
| Sal         | _ PP1 - 6Yr/120000km PremiumPlus:\$100Deductible                                             | /DD/YYYY)                   |
| HPP         | PPZ - /Yr/120000km PremiumPlus:50Deductible                                                  | /υυ/ΥΥΥΥ)                   |
| Ren         | △ PP3 - (Tr/120000km PremiumPlus:5100Deductible BP4 - 7Xx(140000km PremiumPlus:\$0Deductible |                             |
| Con         | _ FF4 - 717/140000km FremiumFlus;50Deductible                                                | 00                          |
| GST         |                                                                                              | .00                         |
| PST         |                                                                                              | .00                         |
| Con         |                                                                                              | .00                         |
| Lie         | F2= Prev Screen Enter to Select                                                              |                             |
| F3          |                                                                                              | r History                   |
|             |                                                                                              |                             |

6. Une fois le type de contrat sélectionné, le menu Options s'affichera. Sélectionnez tout ajout d'option de contrat ayant été vendu avec le véhicule, puis appuyez sur la touche d'Entrer afin de poursuivre. Si aucun ajout d'option n'a été vendu, sélectionnez F2 afin de poursuivre.

|                                                                                  |                                                                      | *<br>*                                    | Hyundai Auto Canada<br>NATIONAL<br><u>HPP Contract Syste</u>                          | *<br>*<br><u>*</u>                |                                     | 16/02/16<br>10:53:52<br>ADD |
|----------------------------------------------------------------------------------|----------------------------------------------------------------------|-------------------------------------------|---------------------------------------------------------------------------------------|-----------------------------------|-------------------------------------|-----------------------------|
| Contr                                                                            | act#:                                                                |                                           |                                                                                       |                                   |                                     |                             |
| VIN<br>Cur<br>Con<br>Opt<br>Sol<br>HPP<br>Ren<br>Tow<br>GST<br>GST<br>PST<br>Con | :<br>Group Cod<br>X=Sel<br>P<br>P<br>P<br>P<br>P<br>P<br>P<br>P<br>P | Group/Cov<br>X=Sel<br><u>Opt</u> O<br>_ M | <u>Select Option 1</u><br>. H PP3 - NEW CAR WA<br><u>ption</u><br>MSP - MULTI-MEDIA S | <u>Codes</u><br>RRANTY<br>DFTWARE | HPD28070<br>7Yr/120000km<br>PACKAGE | n Premi<br>Bottom           |
| Lie<br>F3                                                                        | F2=                                                                  | F2-No Opt                                 | ions                                                                                  | Enter                             | to Proceed                          |                             |

Pour plus d'informations, veuillez contacter votre coordinateur de PPH. Les informations dans ce document sont protégées par copyright et par d'autres droits de propriété intellectuelle de Hyundai Auto Canada Corp. Tous les droits peuvent être modifiés en tout temps sans préavis. Toutes les informations dans le présent document devront demeurer confidentielles. Aucune information dans ce document, en tout ou en partie, ne pourra être reproduite, retransmise ou réaffichée.

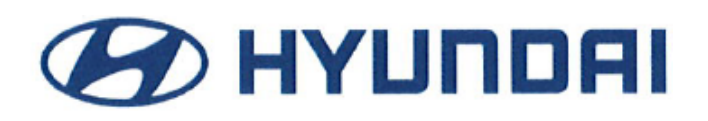

Une fois le processus de sélection de contrat complété, vérifiez que tous les renseignements à l'écran sont exacts. Si tous les renseignements sont exacts, appuyez sur la touche d'Entrer, puis sur F24 pour enregistrer le contrat dans le système. À ce moment, le système vous fournira le numéro de contrat pour ce véhicule.

NOTE : Il pourrait y avoir un délai de 20 minutes avant que le fichier ne s'affiche sur ePower après l'enregistrement du contrat dans le système AS/400.

NOTE : Les documents PEH ne s'afficheront pas dans SAP pour les contrats enregistrés dans AS/400. Tout contrat enregistré dans AS/400 devra être accédé via ePower.

 Après que le contrat aura été entré dans AS/400, le système générera alors automatiquement un document électronique pour ce contrat. Pour accéder au fichier, le concessionnaire doit ouvrir une session sur ePower, sélectionner l'onglet 'Ventes et marketing', puis choisir l'option 'PPH/VOC' dans le menu latéral.

| ☆.   | ÉLÉMENT<br>EXÉCUTIF                                                                                              | VEN. | TES          | MARKETING         | PRODUIT ET<br>STRATÉGIE CORP. | EXPÉRIENCE DU<br>CLIENT | SERVICE                     | PI          | CES        | FORMATION        | GENESIS    | T.I.      | COMPTABILITÉ |             |
|------|----------------------------------------------------------------------------------------------------|------|--------------|-------------------|-------------------------------|-------------------------|-----------------------------|-------------|------------|------------------|------------|-----------|--------------|-------------|
| AVIS | AVIS BULLETINS PROBRAMME DIMAGE DES CONCESSIONNAIRES HEPVIOC PARTOE MARCHE GESTION COMMERCE RAPPORTS DISPONIBLES |      |              |                   |                               |                         |                             |             |            |                  |            |           |              |             |
| VENT | ES                                                                                                    | «    | O Avis       |                   |                               |                         |                             |             |            |                  |            |           | ▶ Plus       | 📲 s.        |
| AVIS |                                                                                                    |      | 02/14/2018   | IMPOR             | RTANT - Maintenance d         | i système de SAP        |                             |             |            |                  |            |           |              | <b>E</b> 80 |
| BULL | ETINS                                                                                                    |      | 02/14/2010   |                   |                               |                         |                             |             |            |                  |            |           |              |             |
| PROC | RAMME D'IMAGE DES                                                                                                |      | 02/05/2018   | і імрон           | KIANT - Entretien de SA       | P Portal des Concession | nnaires le 18 fevrier, de 2 | n a shuu, i | INE        |                  |            |           |              |             |
| CON  | CESSIONNAIRES                                                                                                    |      | 07/05/2017   | IMPOF             | RTANT- Panne générale         | d' ISKY                 |                             |             |            |                  |            |           |              |             |
| HPP/ | voc                                                                                                    |      |              |                   |                               |                         |                             |             |            |                  |            |           |              |             |
| PART | DE MARCHÉ                                                                                                    |      |              | lles de marketi   | ing                           |                         |                             |             |            |                  |            |           |              |             |
| GEST | ION COMMERCE                                                                                                    |      |              |                   |                               |                         |                             |             |            |                  |            |           |              |             |
| RAPP | ORTS DISPONIBLES                                                                                                 |      | Derniers Gu  | uide de parc      |                               |                         |                             |             |            |                  |            |           |              |             |
|      |                                                                                                    |      |              |                   |                               |                         |                             |             |            |                  |            |           |              |             |
|      |                                                                                                    |      | Derniers In  | citatifs de parc  |                               |                         |                             |             |            |                  |            |           |              |             |
|      |                                                                                                    |      |              |                   |                               |                         |                             |             |            |                  |            |           |              |             |
|      |                                                                                                    |      | Derniers Bl  | JLLETINS DU PROG  | GRAMME IMAGE                  |                         |                             |             |            |                  |            |           |              |             |
|      |                                                                                                    |      | Deseries IN  |                   | OCRUME                        |                         |                             |             |            |                  |            |           |              |             |
|      |                                                                                                    |      | Demiers in   | IEC - GUIDE DU PR | OGRMME                        |                         |                             |             |            |                  |            |           |              |             |
|      |                                                                                                    |      |              |                   |                               |                         |                             |             |            |                  |            |           |              |             |
|      |                                                                                                    |      |              |                   |                               |                         |                             |             |            |                  |            |           |              |             |
|      |                                                                                                    |      | Incitatifs d | e parc            | 0 Nouveaux                    | documents               |                             |             | Guide de J | parc             | 0 Nouveaux | documents |              |             |
|      |                                                                                                    |      | BULLETINS    | DU PROGRAMME      | IMAGE 0 Nouveaux              | documents               |                             |             | IMEC - GU  | JIDE DU PROGRMME | 0 Nouveaux | documents |              |             |
|      |                                                                                                    |      |              |                   |                               |                         |                             |             |            |                  |            |           |              |             |

Pour plus d'informations, veuillez contacter votre coordinateur de PPH. Les informations dans ce document sont protégées par copyright et par d'autres droits de propriété intellectuelle de Hyundai Auto Canada Corp. Tous les droits peuvent être modifiés en tout temps sans préavis. Toutes les informations dans le présent document devront demeurer confidentielles. Aucune information dans ce document, en tout ou en partie, ne pourra être reproduite, retransmise ou réaffichée.

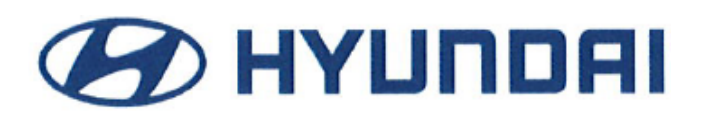

8. En sélectionnant cette option du menu, une nouvelle fenêtre de navigation s'ouvrira. Sur cet écran, tous les contrats PEH entrés à votre concession seront affichés. Localisez le NIV approprié, puis cliquez sur le lien du fichier associé au NIV.

|               | O HPP/VOC          |                                |                     |                          |                 |          |             |
|---------------|--------------------|--------------------------------|---------------------|--------------------------|-----------------|----------|-------------|
|               | Code de concession | Selctionner un Concessionnaire | T                   | Code interne du courtier |                 |          |             |
| AGE DES<br>ES | NIV                |                                |                     | No du contract           |                 |          |             |
|               | NIV                | No du contract                 | Date                | Type de contra           | ct Langue       | Odomètre | Code de con |
| CE            | KMHD84LF9LU916850  | 000230384                      | 2020-01-07 11:31:06 | н                        | E               | 12       | 42086       |
| IBLES         | KMHCT5AE5EU181491  | 000199014                      | 2020-01-07 11:21:04 | н                        | F               | 10       | 31026       |
|               | KM8K1CAA5KU352951  | 000230383                      | 2020-01-07 11:21:04 | н                        | E               | 4752     | 52015       |
|               | KMHD84LF8KU738380  | 100254260                      | 2020-01-07 09:48:07 | н                        | F               | 10       | 31057       |
|               | KM8J33A49JU759105  | 000230381                      | 2020-01-07 09:07:58 | н                        | E               | 25056    | 41069       |
|               | KMBJ3CA43LU104120  | 000230382                      | 2020-01-07 09:07:58 | н                        | E               | 425      | 22019       |
|               | KM8SNDHF4KU298750  | 000230380                      | 2020-01-07 08:37:51 | н                        | E               | 47534    | 42053       |
|               | KM8J3CA48LU118062  | 000230379                      | 2020-01-07 08:17:47 | н                        | E               | 90       | 41069       |
|               |                    |                                |                     |                          |                 |          |             |
| NIV           |                    | No du contract                 | Date                | Type de                  | contract Langue | Odomèti  | re          |
| KMHD84        | LF9LU916850        | 000230384                      | 2020-01-07 11:31:06 | н                        | E               | 12       |             |
| KMHCT54       | AE5EU181491        | 000199014                      | 2020-01-07 11:21:04 | н                        | F               | 10       |             |
| KM8K1CA       | A5KU352951         | 000230383                      | 2020-01-07 11:21:04 | н                        | E               | 4752     |             |
| KMHD84        | LF8KU738380        | 100254260                      | 2020-01-07 09:48:07 | н                        | F               | 10       |             |
| KM8J33A       | 49JU759105         | 000230381                      | 2020-01-07 09:07:58 | н                        | E               | 25056    |             |
| KM8J3CA       | 43LU104120         | 000230382                      | 2020-01-07 09:07:58 | н                        | E               | 425      |             |
| KM8SND        | HF4KU298750        | 000230380                      | 2020-01-07 08:37:51 | н                        | E               | 47534    |             |
| KM8J3CA       | 48LU118062         | 000230379                      | 2020-01-07 08:17:47 | н                        | E               | 90       |             |

Ce fichier contient les formulaires de demande, les termes et conditions et le certificat PEH. Les renseignements du client, de la concession, du véhicule et du titulaire du droit de détention, ainsi que les frais s'afficheront automatiquement sur le formulaire. Le concessionnaire devra d'abord imprimer ce fichier, puis, le client et le concessionnaire n'auront ensuite qu'à signer et dater les deux copies du formulaire de demande. Le client et le concessionnaire conserveront chacun une copie du formulaire de demande pour leurs propres dossiers respectifs. Le concessionnaire fournira au client une copie des termes et conditions et du certificat PEH ayant été imprimée.

2020-01-07 03:16:43

2020-01-07 03:16:43

KM8J3CA48LU154947

KM8J23A41LU140584

100261194

100261195

Pour plus d'informations, veuillez contacter votre coordinateur de PPH. Les informations dans ce document sont protégées par copyright et par d'autres droits de propriété intellectuelle de Hyundai Auto Canada Corp. Tous les droits peuvent être modifiés en tout temps sans préavis. Toutes les informations dans le présent document devront demeurer confidentielles. Aucune information dans ce document, en tout ou en partie, ne pourra être reproduite, retransmise ou réaffichée.